# How to reinstall SMR2000/5000/4000U/6000H/8000

**Application Notes** 

Version <1.4>

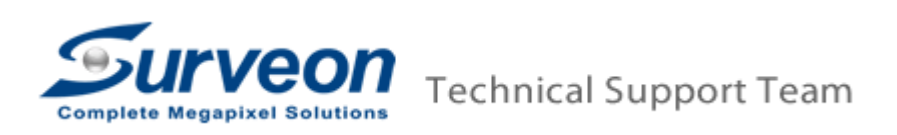

# Preface

The process of reinstall SMR has following three methods, please check your situation then to execute the corresponding steps.

- A. Reconstruct the RAID and whole system
  - A.1 Destroy the RAID: Please refer to "1. Destroy RAID"
  - A.2 Run installation wizard: Please refer to "2. Execute installation wizard"
- B. Insert new hard disks to reinstall system
  - B.1 Run installation wizard: Please refer to "2. Execute installation wizard"
- C. Keep the RAID and reinstall the system
  - C.1 Take off the existed hard disks before power on the SMR
  - C.2 Run installation wizard: Please refer to "2. Execute installation wizard"

## Note:

- 1. User can't use the hard disks which were configured RAID by other vendor's RAID system.
- If user uses other disks to reinstall the SMR, please ensure those hard disks are non-RAID and unformatted disks.

#### Scope

| Version           |
|-------------------|
| 2.4.7A10/2.4.8A02 |
| 2.4.7A10/2.4.8A02 |
| 2.4.7A10/2.4.8A02 |
| 2.4.7A10/2.4.8A02 |
| 2.4.7A09 only     |
|                   |

## 1 Destroy RAID

- 1.1 Boot up SMR.
- 1.2 Press "Ctrl + I" get into RAID bios.

Note: User will see the RAID bios main view after press "Ctrl + I".

1.3 Select "3. Reset Disks to Non-RAID" then press "Enter".

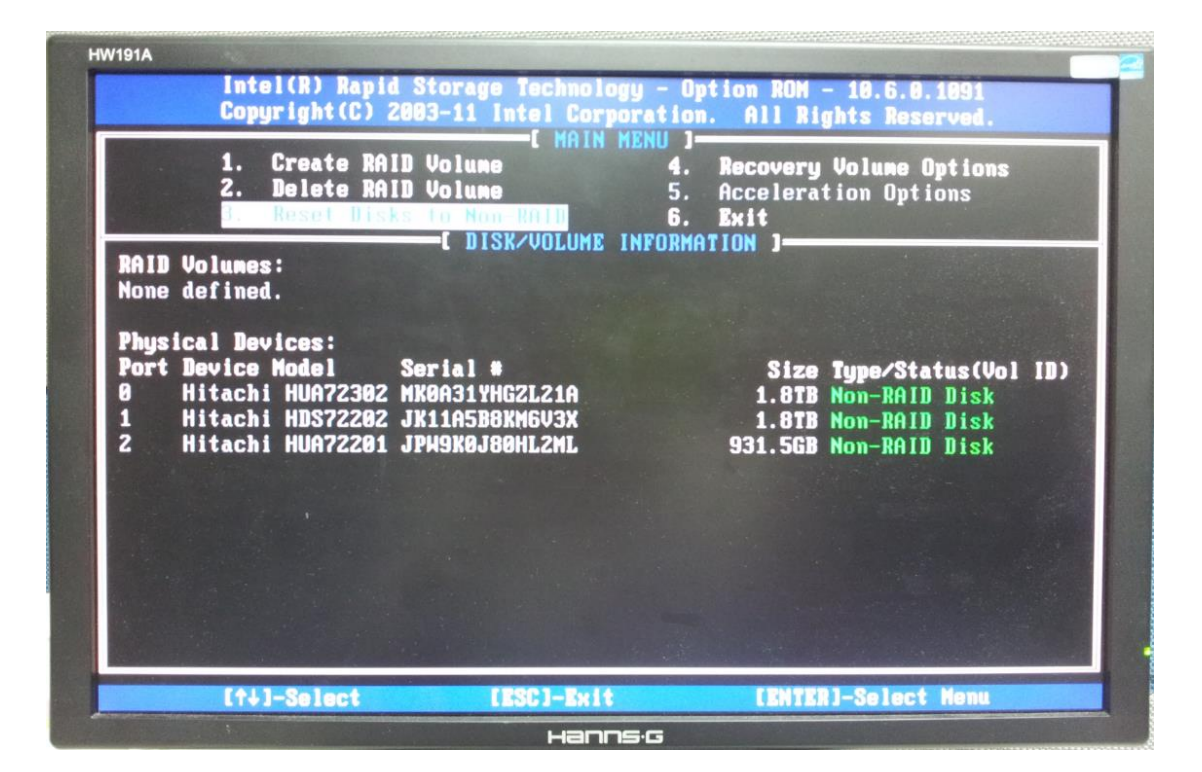

| IW191A                            | Intel(R) Rapid Sto<br>Copyright(C) 2003-                                                             | rage Technology - Opt<br>11 Intel Corporation.                                                        | ion ROM - 10.6.0.1091<br>All Rights Reserved.                                                   |    |
|-----------------------------------|----------------------------------------------------------------------------------------------------|----------------------------------------------------------------------------------------------------|-------------------------------------------------------------------------------------------------|----|
| RA<br>ID                          | <ol> <li>Create RAID Vo<br/>Resetting RAI<br/>and revert it</li> <li>WARNING: Resetting a</li> </ol> | lume 4.<br>[ RESET RAID DATA<br>D disk will remove it<br>to a non-RAID disk.<br>disk causes all data  | Recovery Volume Options<br>RAID structures<br>on the disk to be lost.                           | le |
| 0<br>1<br>Ph<br>Po<br>0<br>1<br>2 | (This does not apply<br>Port Drive Model<br>Hitachi HUA72302<br>Hitachi HDS72202<br>Hitachi HUA72201 | to Recovery volumes<br>Serial #<br>OALA MK0A31YHGZL2IA<br>OALA JK11A5B8KM6V3X<br>.OCLA JPW9K0J80HL2ML | or Cache (1888)<br>Size Status<br>1.8TB Member Disk<br>1.8TB Member Disk<br>931.5GB Member Disk |    |
|                                   | Select<br>──[↑↓]-Previous/Next                                                                       | the disks that should<br>[SPACE]-Selects [EN                                                          | l be reset.<br>HTER]-Selection Complete                                                         |    |
|                                   | [↑↓]-Select                                                                                          | [ESC]-Exit                                                                                            | [ENTER]-Select Menu                                                                             |    |

1.4 Click Space on the keyboard to select all hard drives.

|                 | 1. Create RAID<br>Resetting I                                         | Volume 4.<br>E RESET RAID DATA                                                        | Recovery Volume Options<br>]<br>s RAID structures                            |
|-----------------|-----------------------------------------------------------------------|---------------------------------------------------------------------------------------|------------------------------------------------------------------------------|
| A<br>D          | and revert<br>NARNING: Resetting<br>(This does no <u>t ap</u> )       | it to a non-RAID disk.<br>a disk causes all data<br>bly to Recovery vo <u>lumes</u>   | on the disk to be lost.<br>or Cache disks)                                   |
| P<br>h ►0<br>►1 | ort Drive Model<br>Hitachi HUA723<br>Hitachi HDS723<br>Hitachi HUA723 | Serial #<br>BOZOALA MKOA31YHGZL21A<br>BOZOALA JK11A5B8KMGV3X<br>BOOCLA JPH9K0J80HL2ML | Size Status<br>1.8TB Member Disk<br>1.8TB Member Disk<br>931.5GB Member Disk |
|                 | Selec                                                                 | t the disks that should                                                               | be reset.                                                                    |

1.5 Click Enter then click Y to reset disk to Non-RAID.

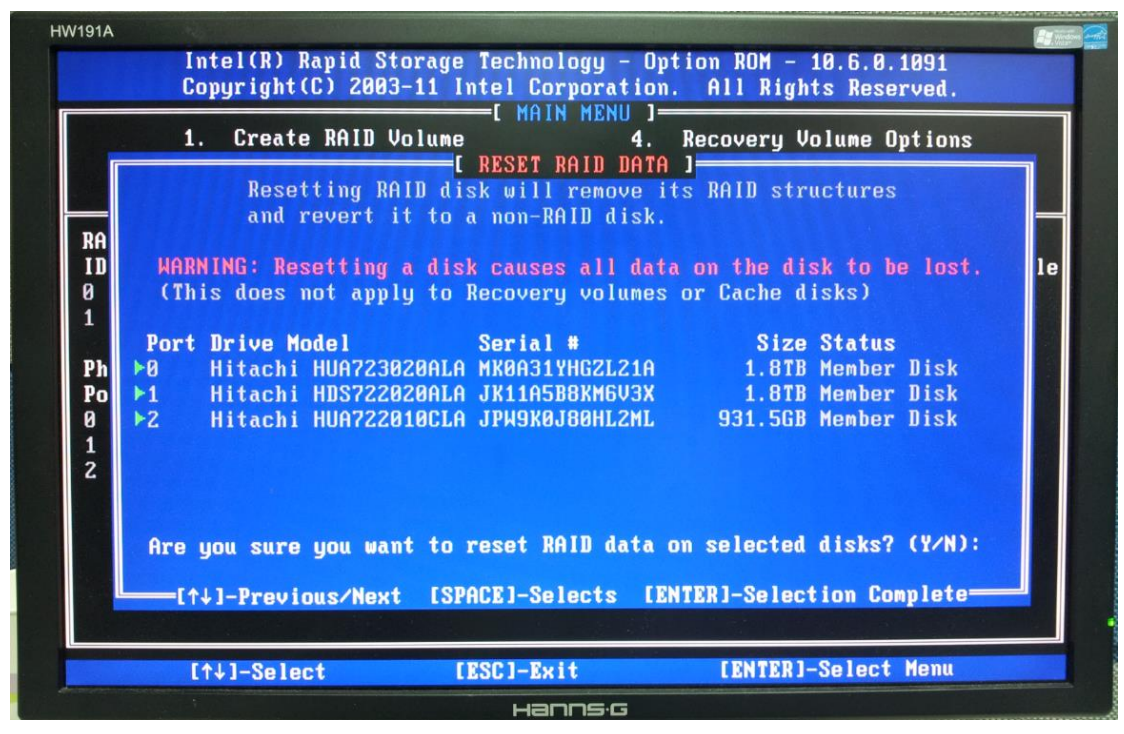

Note: User will see "Non RAID Disk" after deleted RAID.

| V191A                                      | Intel(R) Rania                                                                      | Storage Technology                                                            | - Antion DAM - 19 6 8 1991                                                                      |
|--------------------------------------------|-------------------------------------------------------------------------------------|-------------------------------------------------------------------------------|-------------------------------------------------------------------------------------------------|
|                                            | Copyright(C)                                                                        | 2003-11 Intel Corpora                                                         | tion. All Rights Reserved.                                                                      |
| RAID Vo<br>None de                         | 1. Create RA<br>2. Delete RA<br>5. Reset Bry<br>blumes:<br>offined.                 | L MAIN MEN<br>ID Volume<br>ID Volume<br>Se for Non-Kriff<br>C DISK/VOLUME INF | U ]<br>4. Recovery Volume Options<br>5. Acceleration Options<br>6. Exit<br>ORMATION J           |
| Physica<br>Port De<br>0 Hi<br>1 Hi<br>2 Hi | Al Devices:<br>avice Model<br>itachi HUA72302<br>itachi HDS72202<br>itachi HUA72201 | Serial #<br>MK0A31YHGZL21A<br>JK11A5B8KM6V3X<br>JPH9K0J80HL2ML                | Size Tupe/Status(Vol ID)<br>1.8TB Non-RAID Disk<br>1.8TB Non-RAID Disk<br>931.5GB Non-RAID Disk |
|                                            | 141-Select                                                                          | (ISC)-Buit                                                                    | INTERI-Select Menu                                                                              |
| Multingentiations                          | CITAT-COTOCI                                                                        | FEDGI-BRIT                                                                    | CENTERT OFFICE HERA                                                                             |

1.6 Click ESC to exit then shut down SMR.

|                               | 1.<br>2.<br>3.                  | Create RAID<br>Delete RAID<br>Reset Disks | Volume<br>Volume<br>to Non-RAID | 4. Red<br>5. Act<br>6. Ex<br>INFORMATION | covery Volume Op<br>celeration Optic<br>it<br>1 | o <b>t ions</b><br>ons |
|-------------------------------|---------------------------------|-------------------------------------------|---------------------------------|------------------------------------------|-------------------------------------------------|------------------------|
| RAID V                        | <b>Jolume</b><br>lefine         | es:<br>ed.                                | L BION VOLUIE                   | THI GAINT IG                             |                                                 |                        |
| Physic<br>Port<br>0<br>1<br>2 | cal<br>Dev<br>Hit<br>Hit<br>Hit | Are                                       | C CONFIRM<br>9 you sure you wa  | EXIT ]                                   | ? (Y/N):                                        | Vol ID)<br>k<br>k<br>k |
|                               |                                 |                                           |                                 |                                          |                                                 |                        |
|                               |                                 |                                           |                                 |                                          |                                                 |                        |

## 2 Execute installation wizard

- 2.1 If user doesn't destroy the RAID and want to keep the RAID data, please take off the existed hard disks before power on SMR.
- 2.2 Power up SMR and you will see the "System started from DOM" message. ClickOk to go to log in page.

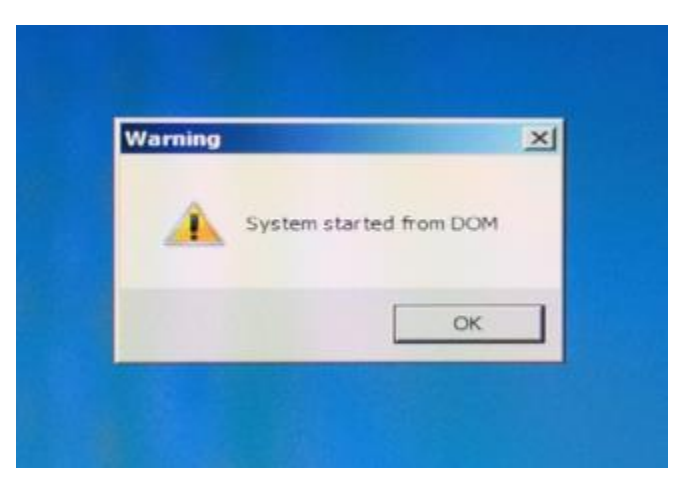

- 2.3 Login VMS.
- 2.4 You will see a popup dialog to ask you to configure video path. Click No.

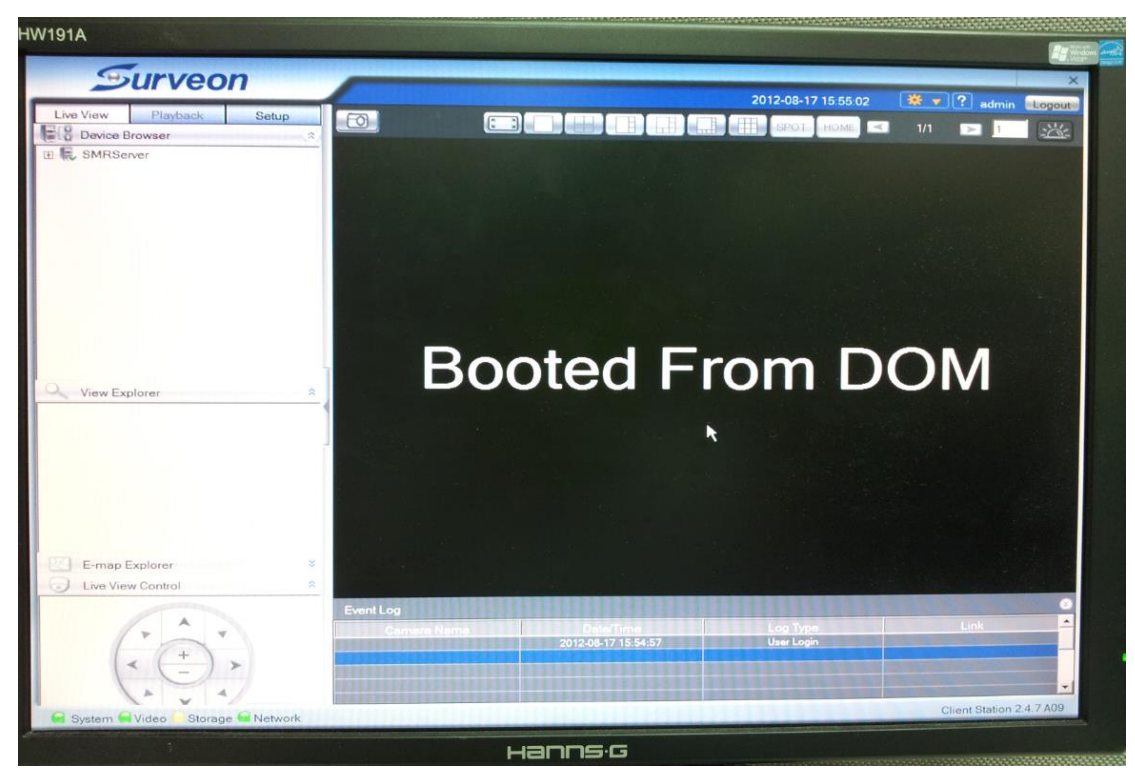

- 2.5 If the Install Wizard doesn't launch automatically, then click F4 to launch it.
- 2.6 After click **F4**, you will see the installation wizard show up.
- 2.7 In Step 1, insert unformatted hard disk into SMR and click "Next" button. If you

have already inserted the unformatted hard disk, you can directly click "Next" button.

| Step 1: Install Wizard<br>Step 2: Storage Manager<br>Step 3: Initialize the System                                                | Step 1: Install Wizard Please insert hard disks due to limited storage space. |
|----------------------------------------------------------------------------------------------------|-------------------------------------------------------------------------------|
| Step 4: Display Resolution<br>Step 5: Change Pasaword<br>Step 6: Time Settings<br>Step 7: Network Settings<br>Step 8: Add Cameras | Image: Contract of the case and lease if the reserved space.                  |
|                                                                                                    | Rend Log                                                                      |

- 2.8 In Step 2, if you RAID system already existed , please ignore this step and directly go for **2.9**
- 2.8.1 Click "Setting".

|                                               | Plea                                   | ise open t | he storage mai  | inger to do RA | ID configuration for the | disks installed.                                                                                                 |                                                                                                    |                      |           |
|-----------------------------------------------|----------------------------------------|------------|-----------------|----------------|--------------------------|----------------------------------------------------------------------------------------------------|----------------------------------------------------------------------------------------------------|----------------------|-----------|
| nager                                         | Oper                                   | n the      | Stornun Man     | anane          |                          |                                                                                                    |                                                                                                    |                      |           |
| torage Manage                                 | er                                     |            |                 |                |                          | and the second second second second second second second second second second second second second second second | And in case of the local division of the local division of the loc |                      | Tail I    |
| Storage Usa                                   | ige                                    |            |                 |                |                          |                                                                                                    |                                                                                                    |                      |           |
|                                               |                                        |            |                 |                |                          |                                                                                                    |                                                                                                    |                      |           |
| Used (100%)                                   | ) 3.61GB                               |            |                 |                |                          |                                                                                                    |                                                                                                    |                      |           |
| Disk                                          | Logical                                | RAID       | Drive           | Available      | Data Tana                | 0.00                                                                                                    |                                                                                                    |                      | T Descare |
| USB                                           | Drive                                  | Level      | Size(MB)        | Size(MB)       | Conta Type               | Chine                                                                                                    | Evatine Creatine                                                                                                    | Dist.m.              |           |
| USB                                           | D                                      |            | 101             | 0              | NO                       | YES                                                                                                    | Enstrie                                                                                                    | Neurrage             |           |
|                                               |                                        |            |                 |                |                          | Manufactor                                                                                                    | Ede                                                                                                    | Dener                |           |
| Advanced Set<br>Disk detection                | ttings<br>on: Join NVI                 | R Server   | diak alfocation |                |                          | <u>Identita</u>                                                                                                  |                                                                                                    | Dener I              |           |
| Advanced Set<br>Disk detectio                 | attings<br>on: Join NVI<br>apid Storag | R Server ( | disk allocation |                |                          | Information                                                                                                    |                                                                                                    | Dates and the second |           |
| Advanced Set<br>Disk detection                | ttings<br>on: Join NVI<br>apid Storag  | R Server ( | disk allocation |                |                          | Chas                                                                                                    |                                                                                                    | A Class              |           |
| Advanced Set<br>Disk detectio<br>Intel(R) Ra  | ittings<br>on: Join NVI<br>apid Storag | R Server ( | diak allocation |                |                          |                                                                                                    |                                                                                                    |                      |           |
| Advanced Set<br>Disk detectio<br>Intel(R) Ra  | ittings<br>on: Join NVI<br>apid Storag | R Server ( | disk allocation |                |                          |                                                                                                    |                                                                                                    | Delaw<br>Desay       |           |
| Advanced Set<br>Disk detecto<br>Intel(R) Ra   | ettings<br>on: Join NVI<br>apid Storag | R Server o | dink allocation |                |                          |                                                                                                    |                                                                                                    | Deles                |           |
| Advanced Set<br>Disk detection<br>Intel(R) Ra | ttings<br>on: Join NVI<br>apid Storag  | R Server ( | disk allocation |                |                          |                                                                                                    | <u> </u>                                                                                                    | Dana                 |           |

2.8.2 Select RAID level.

|                   | Please open     | the storage manager to do F | IAID configuration for the disks installed                                                                      |     |                                                                                                    |                       |
|-------------------|-----------------|-----------------------------|----------------------------------------------------------------------------------------------------|-----|----------------------------------------------------------------------------------------------------|-----------------------|
| nager             | Open the        | Storage Manager             |                                                                                                    |     |                                                                                                    | and the second second |
| rage Hanager      |                 | Advanced Settings           |                                                                                                    | ×   | Concession of the local division of the local division of the loca |                       |
| Storage Usage     |                 | General IP Storage          |                                                                                                    |     |                                                                                                    |                       |
| land (100%) 3.6   | IGB             | RAID                        |                                                                                                    |     |                                                                                                    |                       |
| Detail            | noo             | Free Space:                 | 3815458(M6)                                                                                                    |     |                                                                                                    |                       |
| Disk Lo<br>Type D | ogical RAID     | RAID Level: 0               | The second second second second second second second second second second second second second second second se | E   | inable/Disable Status                                                                                                    |                       |
| USB C             |                 | 1                           | Logical Drive                                                                                                   | E   | nable Normal                                                                                                    |                       |
| JSB D             |                 |                             |                                                                                                    | -   | nable Normal                                                                                                    | 2400                  |
|                   |                 | A REAL PROPERTY OF          |                                                                                                    |     |                                                                                                    |                       |
|                   |                 | 1 - Carlos Alexandre        |                                                                                                    |     |                                                                                                    |                       |
|                   |                 |                             |                                                                                                    |     | 5 42 L (1997                                                                                                    |                       |
| stranged Setting  | 12              |                             |                                                                                                    |     | Edit Denne                                                                                                    |                       |
| Disk detection:   | Join NVR Server |                             |                                                                                                    | 200 | Setting                                                                                                    |                       |
| Internet Provide  | 1               |                             | Clos                                                                                                    | se  |                                                                                                    |                       |
| mentry respic     | - Storage       | Iok octowom og              |                                                                                                    |     |                                                                                                    |                       |
|                   |                 |                             | Close                                                                                                    |     |                                                                                                    | Close                 |
| 1000 1000         |                 |                             |                                                                                                    | _   |                                                                                                    |                       |
|                   |                 |                             |                                                                                                    | _   |                                                                                                    |                       |
|                   |                 |                             |                                                                                                    |     |                                                                                                    |                       |

2.8.3 Click "Create Logical Drive".

|                 | Please open     | the storage manager to do RAID configuration for the disks          | installed.    |                    |       |
|-----------------|-----------------|---------------------------------------------------------------------|---------------|--------------------|-------|
| ager            | Open the        | Storage Manager                                                     |               |                    |       |
| ige Hanager.    |                 | Advanced Settings                                                   | ×             |                    | X     |
| orage Usage     |                 | General IP Storage                                                  |               |                    |       |
| red (100%) 3.6  | IGB             | RAID<br>Free Space: 3815458(MB)                                     |               |                    |       |
| isk Lo<br>pe Dr | nve Level       | RAID Level Create Logical Drive                                     | Ena           | ble/Disable Status |       |
| SB D            |                 | Please Wait This might take several minutes.<br>Current progress 1% | Enat          | ole Normal         | 24GB  |
|                 |                 | I .                                                                 |               |                    |       |
|                 |                 | R                                                                   |               | Edit Denne         |       |
| vanced Setting  | loin NV/R Sense |                                                                     |               | Setting            |       |
| Intel(R) Rapic  | i Storage       |                                                                     | Close         | Close              |       |
|                 |                 |                                                                     | Close         |                    | Close |
|                 |                 |                                                                     |               |                    |       |
|                 |                 |                                                                     | Con marine    |                    | Next  |
| Event Lo        |                 |                                                                     |               |                    |       |
|                 | Camera Na       | me Date/Time                                                        | These Provide | og Tvon            | Link  |

2.8.4 Click "Ok" to restart SMR.

|                                          |                                             | Plea       | ase open ti | ne storage man | nager to do RA | ID configurati            | on for the disks installed.  |                 |              |      |
|------------------------------------------|---------------------------------------------|------------|-------------|----------------|----------------|---------------------------|------------------------------|-----------------|--------------|------|
| 2: Storage N                             | /lanager                                    | Ope        | n the       | Storage Mana   | ager           |                           |                              |                 |              |      |
| 3: Initialize                            | storage Man                                 | ager       |             |                |                |                           |                              |                 |              | ×    |
|                                          | Storage L                                   | lsage      |             |                |                |                           |                              |                 |              |      |
| 4: Display                               |                                             |            |             |                |                |                           |                              |                 |              |      |
|                                          | Used (1.5                                   | 3%) 58.7GB | -           |                |                |                           |                              | Available (98.4 | 2%) 3662.8GB |      |
| 5: Change                                | Disk                                        | Logical    | RAID        | Drive          | Available      | 1                         | 1                            | <u>  </u>       |              |      |
| 5: Time Se                               | Туре                                        | Drive      | Level       | Size(MB)       | Size(MB)       | Online                    | Data Type                    | Enable/Disable  | Status       |      |
|                                          | USB                                         | C          |             | 3600           | 0              | YES                       | OS,APP                       | Enable          | Normal       |      |
| 7: Network                               | USB                                         | D          |             | 94             | 0              | YES                       | NO                           | Enable          | Normal       | 24GB |
|                                          | RAID                                        | E          | 5           | 3807126        | 3750709        | YES                       | LOG,VIDEO                    | Enable          | Normal       |      |
|                                          |                                             |            |             |                | A System       | must be restar            | t after hardware configurati | on changed      | Delete       |      |
| Advance                                  | d Settings                                  | 51         |             |                |                |                           |                              |                 | C-Hina       |      |
| Advance<br>Gener                         | al Settings<br>al IP Storag<br>D            | ie         |             |                |                |                           |                              |                 | Setting      |      |
| Advance<br>Genera<br>RAII<br>Free        | d Settings<br>al   IP Storag<br>D<br>Space: | ie         | 0(          |                |                | Create Logic              | al Drive                     |                 | ×I Close     |      |
| Advance<br>Gener<br>RAII<br>Free         | al IP Storag<br>D<br>Space:                 |            | 6(          | MB)            |                | Create Logic              | al Drive                     |                 | Close        |      |
| Advance<br>Gener<br>RAII<br>Free<br>RAII | al IP Storag<br>D<br>Space:<br>D Level:     |            | 6(          | MB)            |                | Create Logic<br>Please Wa | al Drive                     | al minutes.     |              |      |

2.8.5 After restart the SMR, you need to Log into SMR.

Note: System will start initialize when you login.

|                           | Step 3: Initialize t                                     | he System                                                                                                    |                                  | The second second                                                                                                    | ×           |
|---------------------------|----------------------------------------------------------|----------------------------------------------------------------------------------------------------|----------------------------------|----------------------------------------------------------------------------------------------------|-------------|
| of Step 2 Statute Manager | Initialization will start autom<br>Initialization system | estically for enabling the ey                                                                                                    | miern to achieve the beat perfor | mance                                                                                                    |             |
| W Day 2 Design the Solars | Progress completed 115                                   |                                                                                                    |                                  |                                                                                                    |             |
| Timp & Deploy Resolution  | Click" steep"she<br>the served                           | r open the setting pag                                                                                                    | e then click"Scan cameras        | cheose the cameras you w                                                                                                    | rant add to |
| timp S Change Password    |                                                          | -                                                                                                    |                                  |                                                                                                    |             |
| Titles & Time Settings    | ALE THE                                                  | -                                                                                                    |                                  |                                                                                                    |             |
| Step 7 Network Settings   |                                                          | E                                                                                                    | The second                       | and an and a second                                                                                                    |             |
| Oteo B. Add Cameros       | Charles .                                                |                                                                                                    |                                  |                                                                                                    |             |
|                           |                                                          |                                                                                                    |                                  |                                                                                                    |             |
|                           |                                                          |                                                                                                    | And and Addision                 | Serie Anto<br>Series (Street For Salations                                                                                                    |             |
|                           | and the second                                           | and the second second s | To come                          | Married Control of Control of Con |             |
|                           | (mary                                                    |                                                                                                    |                                  |                                                                                                    |             |
|                           | (                                                        |                                                                                                    |                                  | -                                                                                                    |             |

2.9 In the step 3, once initialize process is finished. A panel will show to ask you to shutdown SMR. Click "Ok" to shutdown SMR.

Note: User needs to boot up SMR manually.

2.10 In the step 4, you can select desired resolution. If you don't want to change display resolution, just click "Next" button.

| Live Mark Printersk Setur                                                                                                    |                                                                                                    | 2011-12-22 11 01 11 | 9 • 7 steam ( |
|----------------------------------------------------------------------------------------------------|----------------------------------------------------------------------------------------------------|---------------------|---------------|
| Verwellierer<br>Verwellierer<br>Ve | Step 4: Display Resolution Choose at Least 120001024 for an Outernal Way. Display Beinger 120011024  At the resolution is lower than 12001026; the screen may not be also is an anomalian and the screen may not be also is an anomalian and the screen may not be a | ~                   |               |
|                                                                                                    | Ling Dennis Nacca. Denni Terre Line Vere                                                                                                    |                     | - i           |

2.11 In the step 5, you can change the administrator password. If you want to keep the old password, please check on the "Use old password"

| tee Vice Plastack Settin      |                         | 2011-12-23.11-01-42                                                                                                    | 🕸 💌 🖓 admin |
|-------------------------------|-------------------------|----------------------------------------------------------------------------------------------------|-------------|
| 8 Device Browner (*)          |                         | •                                                                                                    | 11 12 1     |
| - OMMANIUM                    |                         |                                                                                                    |             |
| Quick Install Wizard          |                         |                                                                                                    |             |
| Step 1: Install Wizard        | Step 5: Change Password |                                                                                                    |             |
| 🥩 Step 2: Storage Manager     | Username: admin         |                                                                                                    |             |
| Step 3: Initialize the System | New Password:           |                                                                                                    |             |
| View Explo                    | Confirm:                |                                                                                                    |             |
| Step 5. Change Password       | 🗭 Use old password      |                                                                                                    | 1000        |
| Step 6: Time Settings         |                         |                                                                                                    |             |
| Step 7: Network Settings      |                         |                                                                                                    |             |
| Step 8. Add Cameras           |                         |                                                                                                    |             |
| Crew Views C                  |                         |                                                                                                    |             |
| 1.                            |                         |                                                                                                    |             |
|                               |                         |                                                                                                    |             |
| ×                             |                         |                                                                                                    |             |
| French                        |                         |                                                                                                    |             |
|                               |                         |                                                                                                    | 100         |
| Event                         | Log                     | No. of Concession, Name of Street, or other Designation, or other Designation, or other |             |

2.12 In the step 6, you can setup the time zone. Please ensure the time zone is the same as your region. Otherwise, it will make the system VI and playback function encounter time sync issues. Then click "Next" button.

| of Sectional Proved                                                                 | Step 6: Tim | e Settings                                                      |   |         |  |
|-------------------------------------------------------------------------------------|-------------|-----------------------------------------------------------------|---|---------|--|
| of Tasy 2 Durage Manager                                                            | Time Zone.  | [UTC+06.00) Taipel                                              | T |         |  |
| of Stay & Daytey Resolution<br>of Stay 5 Charge Passente<br>Stay 5 Charge Passented | Time        | 0011-12-23 11 01 53<br>Current Byenny Trivid 011-12-23 11 02 01 |   |         |  |
| Day 7 Robert Settings<br>Day 5 Add Cameron<br>M                                     |             |                                                                 |   |         |  |
|                                                                                     |             |                                                                 |   |         |  |
|                                                                                     | 1000        |                                                                 |   | Next Pa |  |

2.13 In the step 7, you can configure the network setting. Once the setting is setup, please click "Next" button.

| Jurveon           |                                                                    | 2011-12-21 11:2-20 (Q. + (T) atms three |
|-------------------|--------------------------------------------------------------------|-----------------------------------------|
| Revealer Setter   |                                                                    |                                         |
| Free Control Ward | Step 7: Network Settings<br>SMR Sever Name<br>GMR Sever IP Address |                                         |
|                   | And Log<br>Comment Names of Party                                  |                                         |

2.14 In the step 8, please click "Scan for Cameras" to search all the cameras in this network segment.

| n camena' will and camenas into system automatically.                                                                                                    |
|----------------------------------------------------------------------------------------------------|
|                                                                                                    |
|                                                                                                    |
| and Stend (1) Select Connects (2) Enter Logername and narrowerd (2) Apply Select (2) (4) OK                                                                                                    |
| Belief the same as you want, even the correct username and password, and then press Apply Selected. Click OK to add the                                                                                                    |
| The for Group Statement of the statement of the statement |
| Table: Star Columb                                                                                                    |
| Carriere Tarrer Process Username Passavit Vendor Boder Status *                                                                                                    |
| A control of an at 12 Million and 12 Million and 14 Annual Annual CANDIS New CANDIS New CANDIS                                                                                                    |
| V Decade version of the second version of the second version of th |
| 0 0 0                                                                                                    |
| A TAXABLE CONCEPTION AND ADDRESS OF THE ADDRESS OF THE ADDRESS OF  |
| A CAREFUL HAS AND IT AND A CAREFUL AND A CAREFUL AND A CAR |
| 3. Americanous Concerns all Passadi                                                                                                    |
|                                                                                                    |
|                                                                                                    |

2.15 Once cameras are setup, please click "OK" button to close the dialog. Then click "Finish" button to finish the installation wizard.

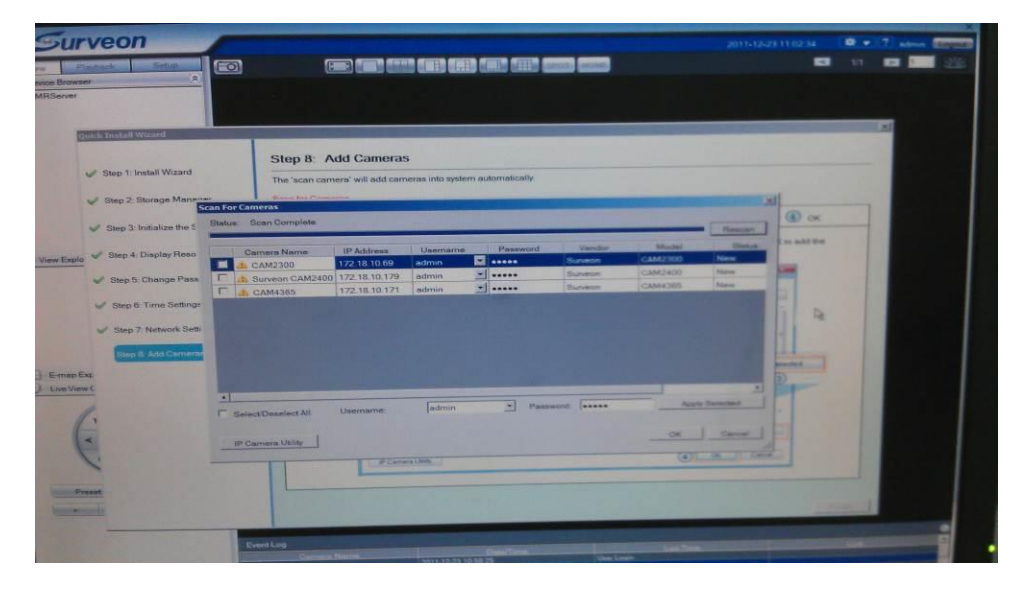

# Appendix

If your SMR version is 2.4.8A02 and you have changed the RAID type before reinstalled, you can login the SMR and press F7 to remove the old storage information and update the storage information to the latest one.

1. After press F7, you will see a confirm dialog.

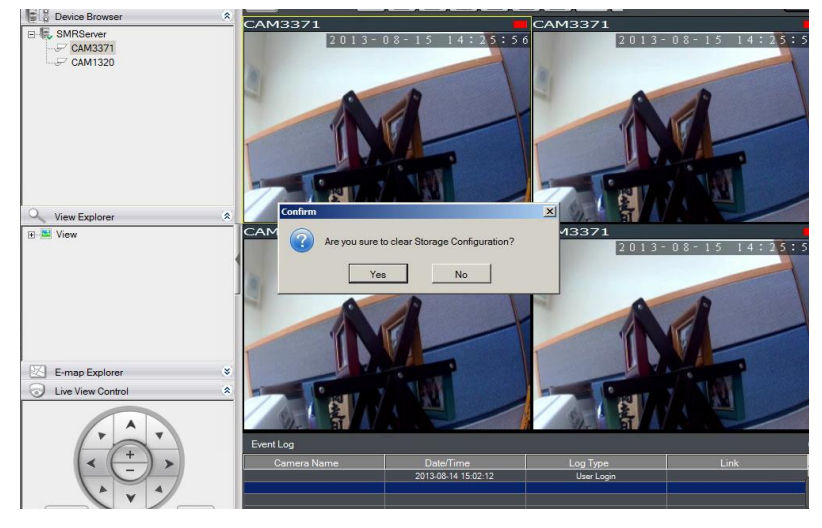

2. Please press **Yes** button to restart the SMR and after restarting, the storage configuration will be up to date.

| Confirm | States and the states of the states of the s |                         | ×      |
|---------|----------------------------------------------------------------------------------------------------|-------------------------|--------|
| ?       | NVR Server must rest<br>effect. Restart now?                                                                                                    | art before settings wil | l take |
|         | Yes                                                                                                    | No                      |        |